## Accessing Proof of EU Settlement Scheme

If you have received a decision on your EUSS application please follow the step by step guide to access your proof of EUSS and retrieve a share code.

1. Find your email from the Home Office confirming the result of your EU Settlement Application

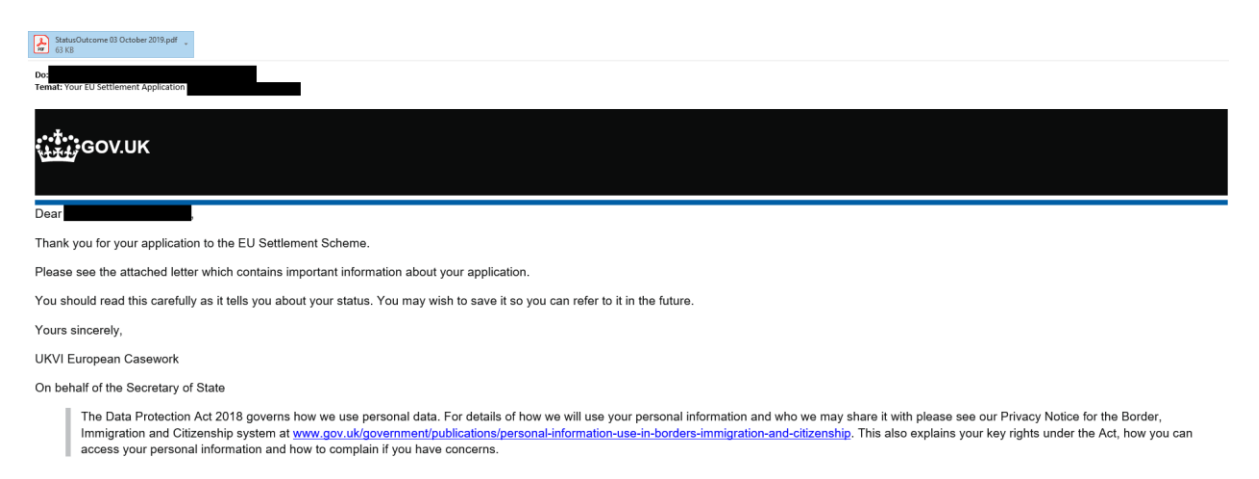

2. Open the pdf letter which confirms your application was successful, you will need to upload a screenshot or image of the first page in the EU Settlement form as proof of your EU Settlement status.

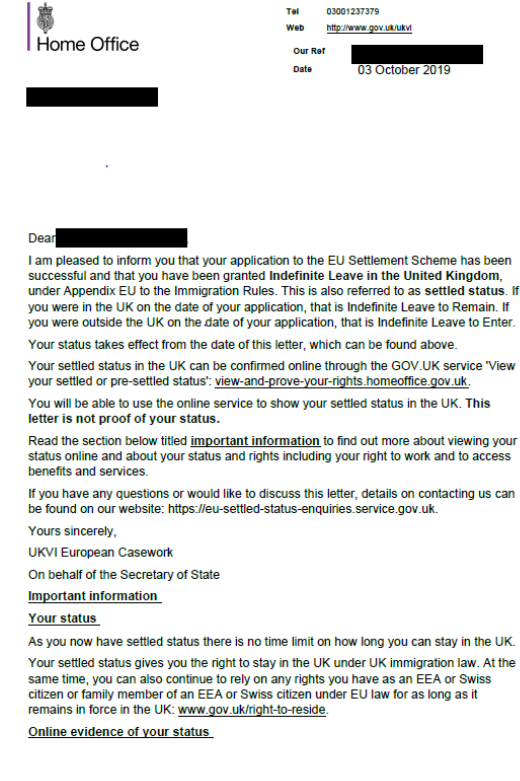

3. Go to the Gov.uk webpage and click Start Now

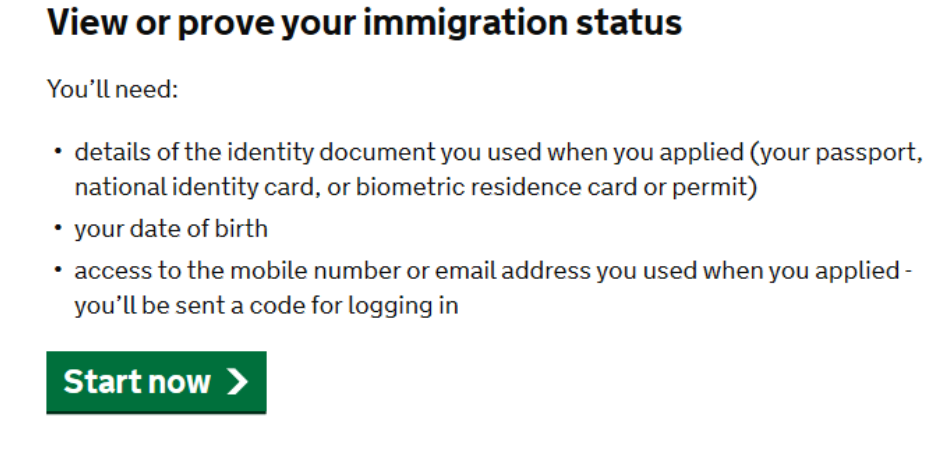

4. Select the document used when making your EUSS application

## What identity document did you use in your application?

If you have updated your identity document since you applied, you must use the details of the updated document to sign in.

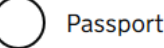

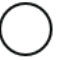

National identity card

Biometric residence card or permit

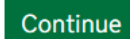

5. Enter your document reference number

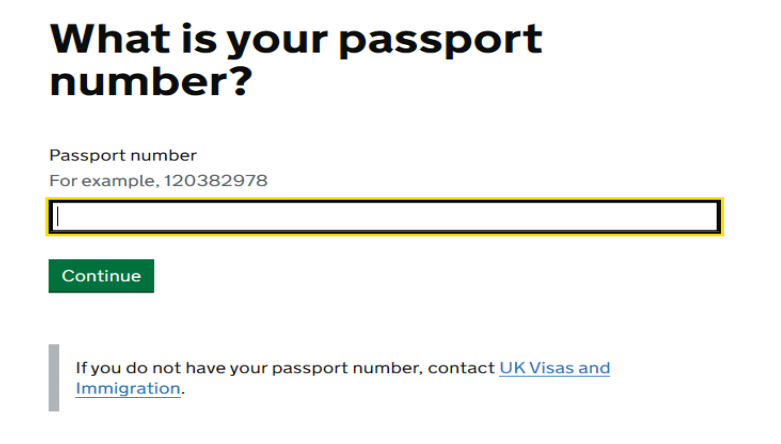

6. Enter your date of birth

## What is your date of birth? You should enter this as shown on your passport, for example, 31 3 1980 Day Month Year You continue

7. Select how you would like to receive a security code (this will be the contact details you provided when making your application).

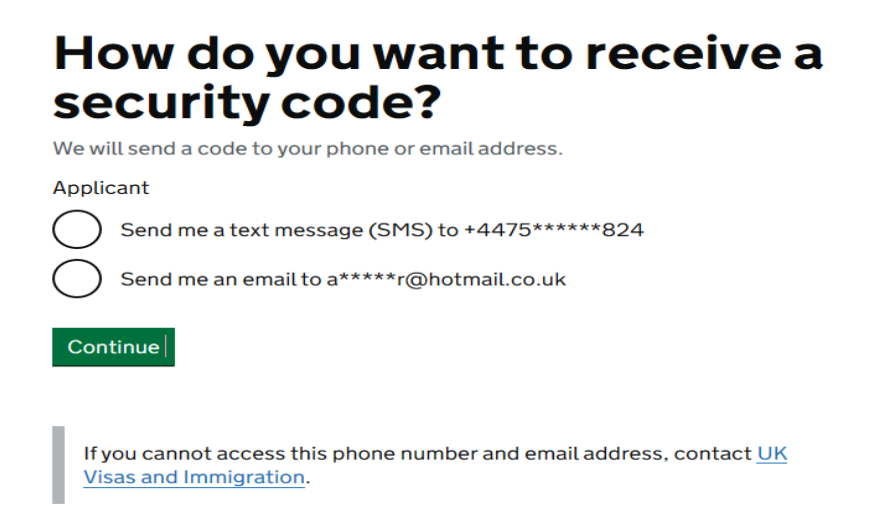

- 8. Enter the security code sent to you and you will be able to login
- 9. This page will show your Settlement Status and provide other information

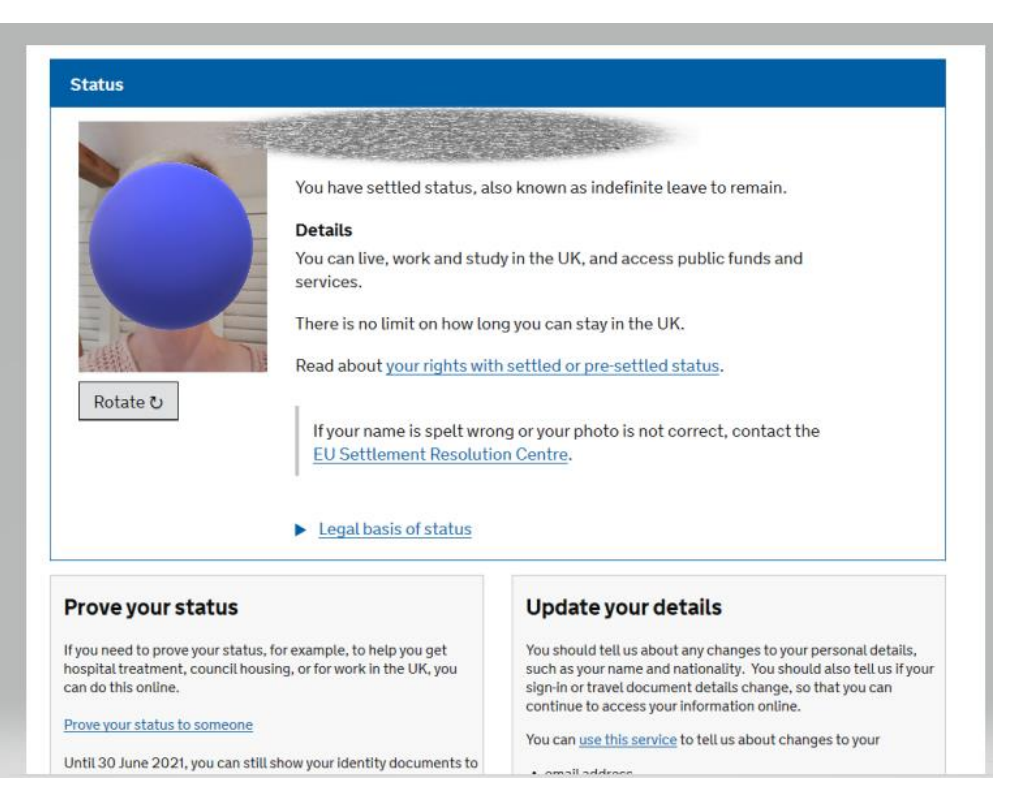

- 10. Select Prove your Status, just below your details.
- 11. Tick 'Something Else' and Select 'Preview what the checker will see'

## What do you need the share code for?

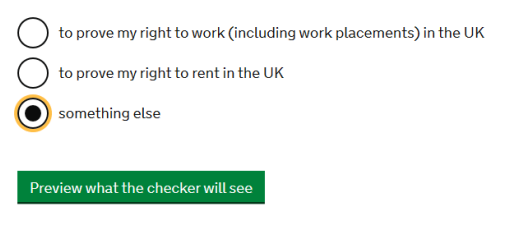

Finish and leave service

12. If you have pre-settled status please make a note of the expiry date of your status.

13. Click continue to generate a Share Code, this will be a combination of letters and numbers, make sure to copy this code.

| Details you need to share                                                                                                    |
|----------------------------------------------------------------------------------------------------|
| Share code                                                                                                    |
|                                                                                                    |
| This code lasts for 30 days - it is valid until 9 January 2021.                                                                                         |
| What to do next                                                                                                    |
| Give this share code and your date of birth to the person you want to prove your status to.                                                             |
| 2 To see your status, they must enter the share code and your date of birth at <u>www.gov.uk/check-immigration-status</u> .                             |
| 3 Contact them to make sure they have all the information they need.                                                                                    |
| To prove your status to someone else, you can re-use this code or create a new code - there is no limit to how many codes can be used at the same time. |
| Print this page Download PDF                                                                                                    |
| Send code by email                                                                                                    |
| Finish and leave service                                                                                                    |

14. Complete the EUSS Evidence form on our intranet page